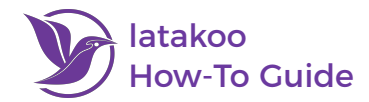

## Live Audio Record & Transcribe in latakoo Pilot

- 1. Go to latakoo.com and log in on a Chrome or Edge browser
- 2. Isolate the network(s) you would like to live record audio to by clicking on it
- 3. Click on the **transcribe button** indicated by the microphone icon next to the network name at the top of the screen

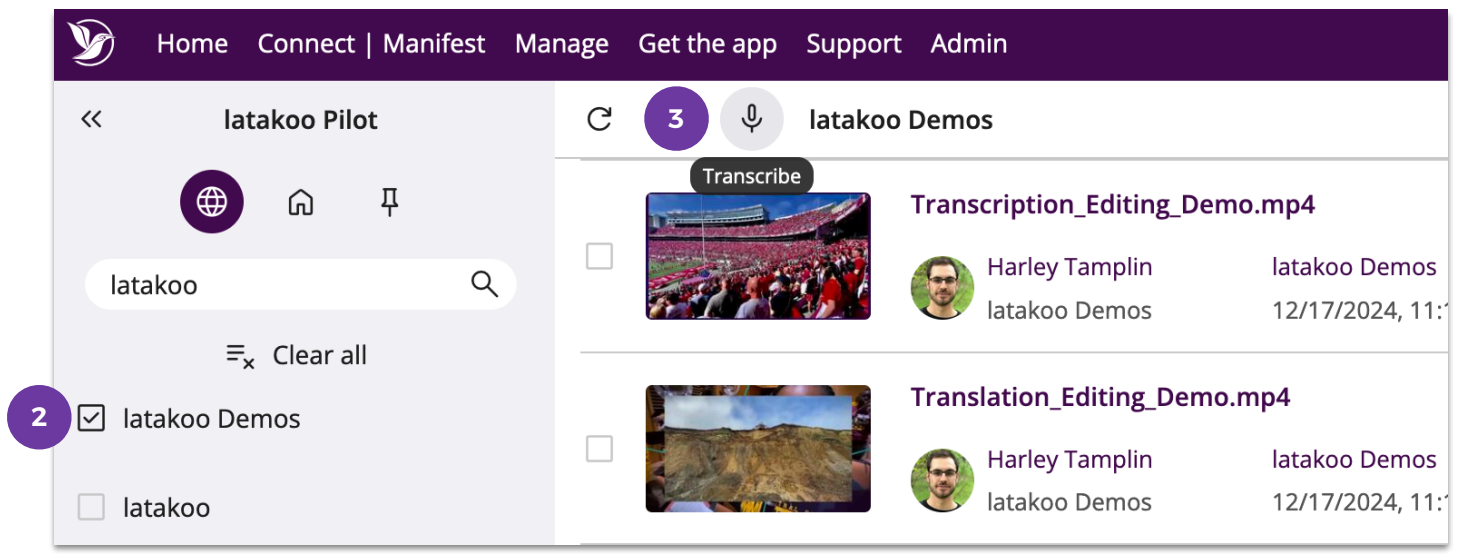

You will be given two options to live transcribe audio from: Microphone or Screen capture:

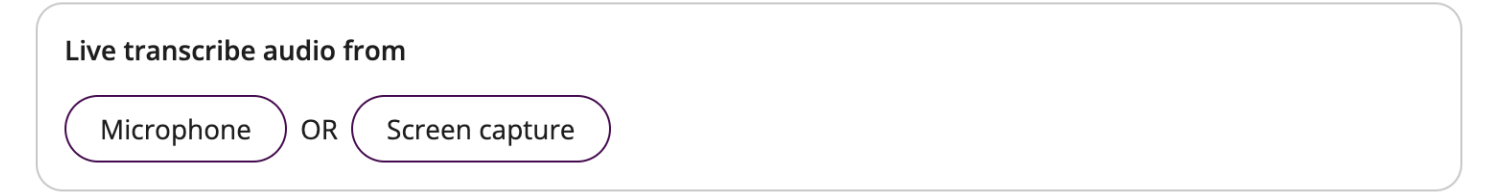

## Microphone

- 1. Select your audio input
- 2. Set your filename
- 3. Click Start recording to begin live audio recording and transcribing

| 1 | Live transcribe from microphone Select audio input: MacBook Pro Microphone (Built-in) |
|---|---------------------------------------------------------------------------------------|
|   |                                                                                       |
| 2 | Filename: Live Transcription 2024-12-20                                               |
| 3 | Start recording                                                                       |

4. Click **Stop recording** to end the live recording & transcription. Once stopped, the file will behave like any other upload (be ingested through HUB, be searchable, be playable, etc...). The transcription for the finished recording will be run again to ensure the highest accuracy possible.

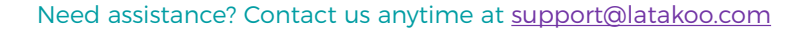

You can record and transcribe **multiple sources at the same time**, by opening a new latakoo tab

## stopped, the file will behave like any other upload (be ingested through

Transcription Efficiency: Transcribing Multiple Sources Simultaneously

or window and repeating the steps above.

7. Click Stop recording to end the live recording & transcription. Once

HUB, be searchable, be playable, etc...). The transcription for the finished recording will be run again to ensure the highest accuracy possible.

or control+click/two finger click (MacOS) the tab and selecting **Mute site**. This will mute the site, so you do not have to hear the video being played, but the audio recording and transcribing will continue to run.

00:00:00 Filename: Live transcription 2024-12-23 Start recording You can mute the tab or window being recorded, by right clicking (Windows)

Cancel Live transcribe from screen capture

Please note: once you begin your live transcription, you can go about your business as usual

corner. You can click on that icon at any time to be taken back to your live transcription.

- audio
- 3. Click Share; Pilot is now accessing the tab,
- window, or screen you have selected
- 4. Go back to the Pilot tab, and set your filename
- 5. Click **Start recording** to begin live audio recording and transcribing

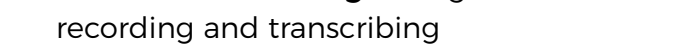

| 6.       | <b>Play</b> the video in the tab being recorded |  |
|----------|-------------------------------------------------|--|
| <b>_</b> |                                                 |  |

## **Screen Capture**

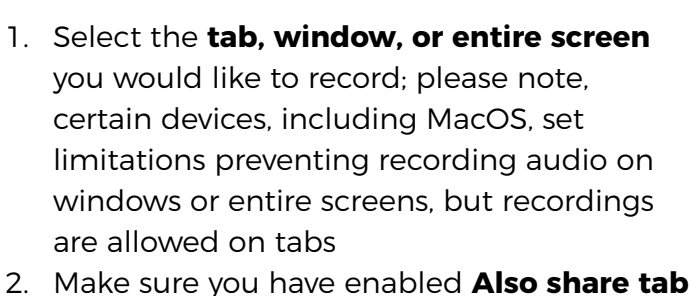

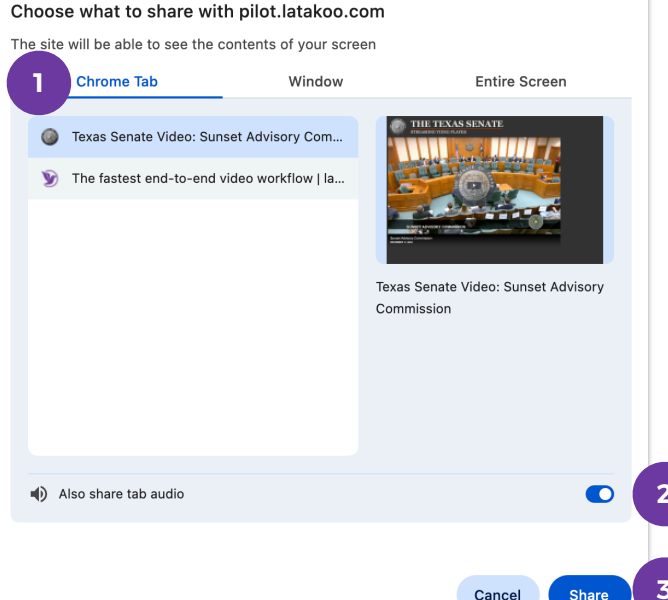

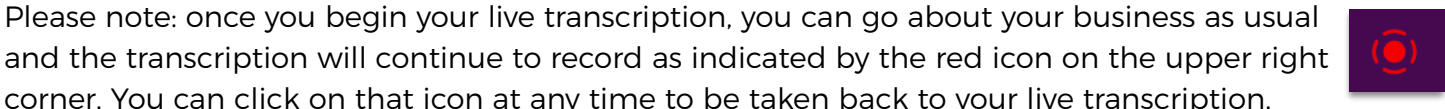

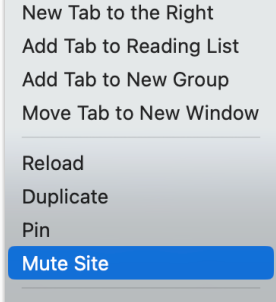

Send to Your Devices

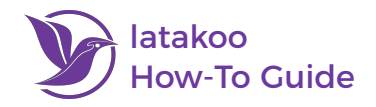